# Manual till nyckeltalshemsidan 3.0 - Gratisrapportering-

2015-02-28

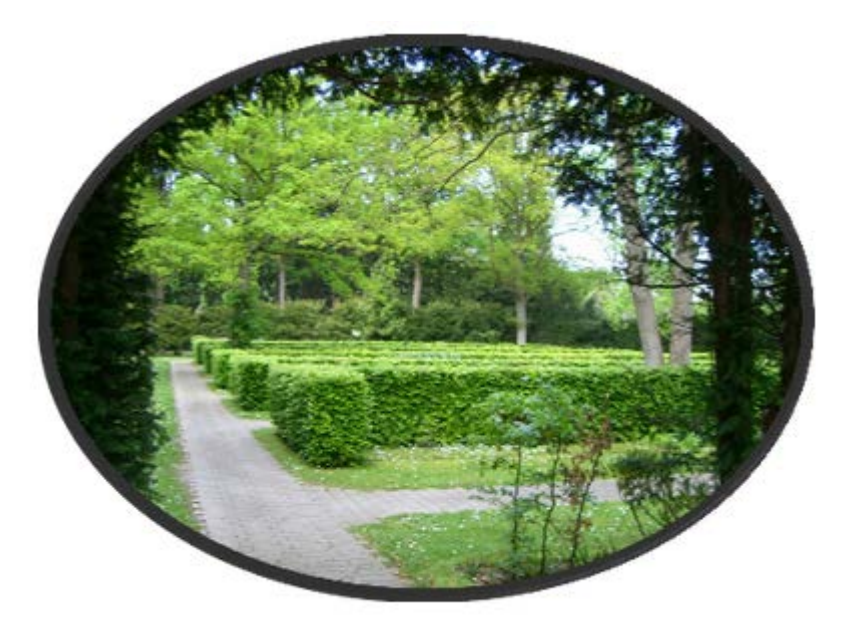

Inloggningen kan antingen vara din mailadress eller ditt egna inlogg. Senare i manualen visar vi hur du enkelt byter inloggningsnamn

| N  | VC | 20  | t a |
|----|----|-----|-----|
| IN | yc | NC. | ita |

Jämförelse av kyrkogårdar

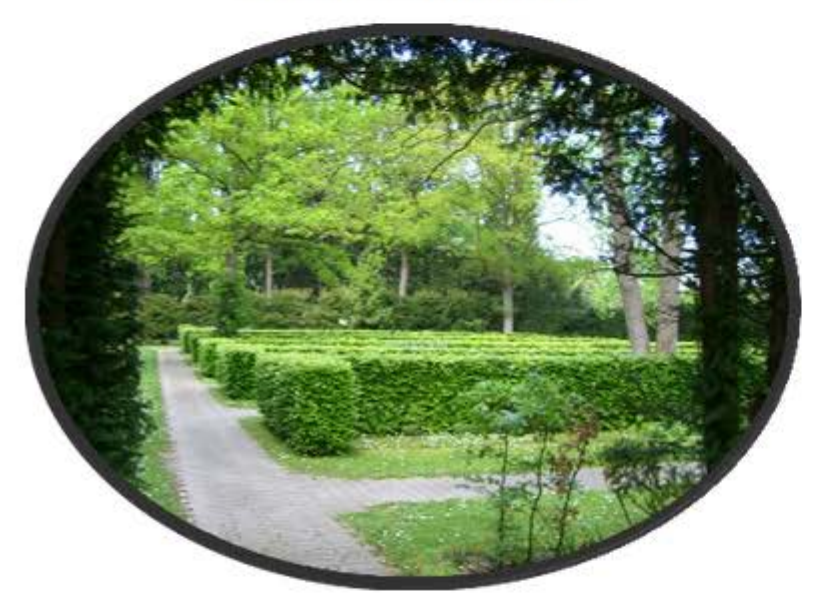

| johan.ostberg@s | lu.se |  |
|-----------------|-------|--|
| ••••••          |       |  |
| Logga in        |       |  |
|                 |       |  |
|                 |       |  |
|                 |       |  |
|                 |       |  |
|                 |       |  |

Nyckeltalsprojektet är ett samarbetsprojekt mellan: · Svenska kyrkans arbetsgivarorganisation · Sveriges kyrkogårds- och krematorieförbund · Föreningens Sveriges kyrkogårdschefer

#### Nyckeltalsprojektet drivs av: Johan Östberg, johan@tradkonsult.nu, 0709-10 81 01 Anders Kristoffersson, anders@tradkonsult.nu, 0708-51 24 77

#### Nyckeltal Startsida Filarkiv

## Nyckeltal

Jämförelse av kyrkogårdar

Öppen de

förvaltningar

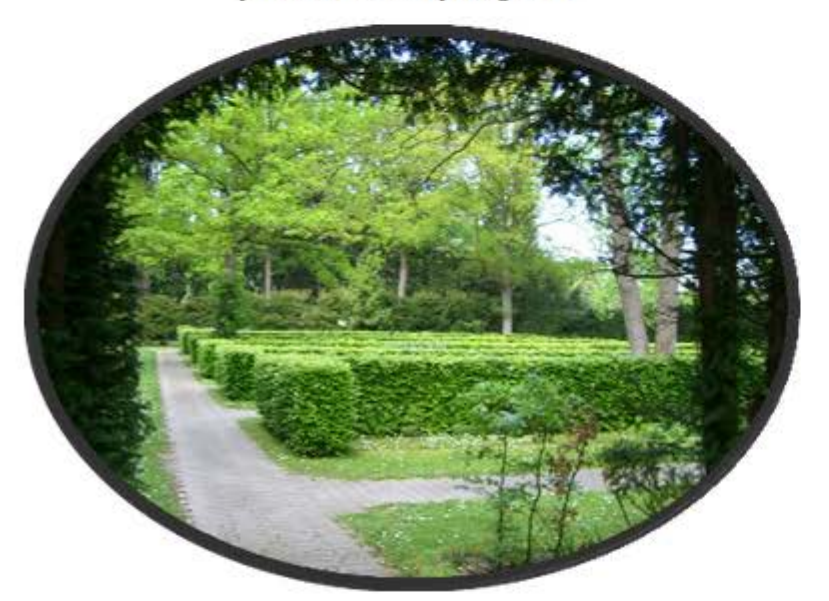

| johan.ostberg@s | slu.se |  |  |
|-----------------|--------|--|--|
|                 |        |  |  |
| Loggain         |        |  |  |
|                 |        |  |  |
| LOBBAILL        |        |  |  |
| Logga III       |        |  |  |
| Logga III       |        |  |  |
|                 |        |  |  |

Hemsidan innehåller även en öppen del, som är tillgänglig för alla

Nyckeltalsprojektet är ett samarbetsprojekt mellan: · Svenska kyrkans arbetsgivarorganisation · Sveriges kyrkogårds- och krematorieförbund · Föreningens Sveriges kyrkogårdschefer

#### Nyckeltalsprojektet drivs av: Johan Östberg, johan@tradkonsult.nu, 0709-10 81 01 Anders Kristoffersson, anders@tradkonsult.nu, 0708-51 24 77

Nyckeltal Startsida Filarkiv Öppen del

### Jämför er egen förvaltning

Här kan ni jämföra er förvaltning med snittet, även om ni inte är medlemmar av Nyckeltalsprojektet.

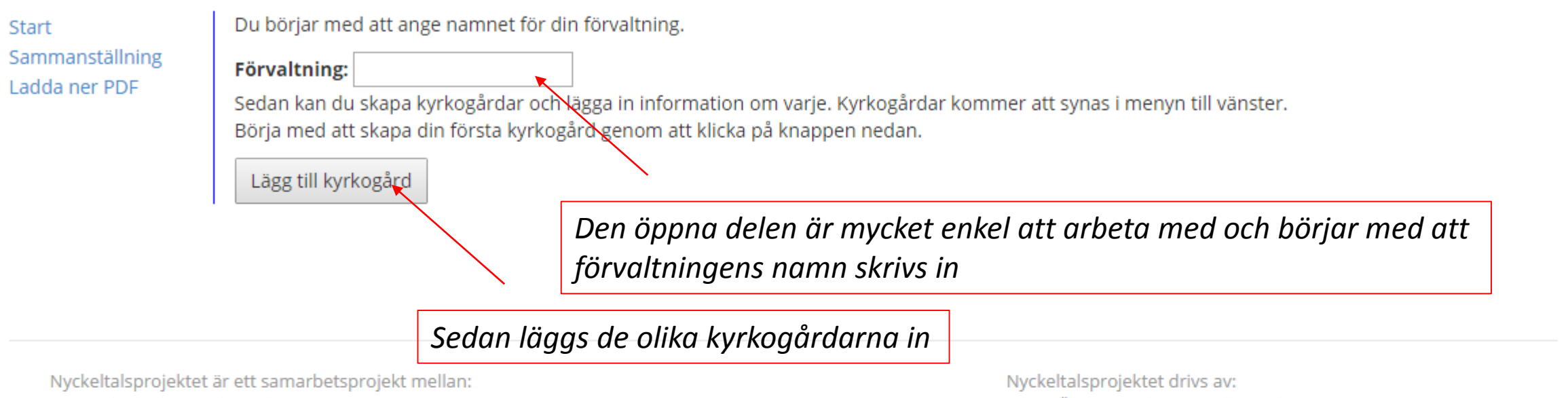

- · Svenska kyrkans arbetsgivarorganisation
- · Sveriges kyrkogårds- och krematorieförbund

· Föreningens Sveriges kyrkogårdschefer

Nyckeltalsprojektet drivs av: Johan Östberg, johan@tradkonsult.nu, 0709-10 81 01 Anders Kristoffersson, anders@tradkonsult.nu, 0708-51 24 77

År: 2014 -

#### När väl kyrkogårdarna är inlagda går Jämför er egen förvaltning År: 2014 🗸 det att lägga tull ytor och därmed få reda på hur mycket dessa kostar att Här kan ni jämföra er förvaltning med snittet, även om ni inte är medlemmar av Nyckeltalsprojekte sköta (baserat på de uppgifter som Demo Norra finns inom nyckeltalsprojektet Sammanställning Namn: Norra Ladda ner PDF O Totalkostnad per timme: 477 Jag har inte siffror för olika yttyper! Skötselkostnad per timme: 276 Beräknad tid Beräknad totalkostnad Beräknad skötselkostnad Yttyp Snitt tim/100m2 Er yta Gräsytor 2,4 0 0 tim 0 kr 0 kr Buskage 13,3 1000 133 tim 63<sup>2</sup>244 kr 36 594 kr Häck 21,9 0 0 tim 0 kr 0 kr 130,7 0 Rabatter 0 tim 0 kr 0 kr Naturmark 0,4 0 tim 0 kr 0 kr 0 Markbeläggningar 3 0 0 tim 0 kr 0 kr Grusytor 6 0 0 tim 0 kr 0 kr Gravskötselytor 951,5 0 0 tim 0 kr 0 kr Gravskötselytor (oskötta) 0 tim 0 kr 0 kr 0 0 Övrigt 66 0 0 tim 0 kr 0 kr

## Jämför er egen förvaltning

Demo

Norra

Sammanställning

Här kan ni jämföra er förvaltning med snittet, även om ni inte är medlemmar av Nyckeltalsprojektet.

Sammanställning

Genom att klicka på Sammanställning summeras alla

uppgifter för alla kyrkogårdar

| Vta                       | Snitt                                                                                                    |                                                                                                    |                                                                                                    |                                                                                                    |                                                                                                    |                                                                                                    |                                                                                                    |
|---------------------------|----------------------------------------------------------------------------------------------------|----------------------------------------------------------------------------------------------------|----------------------------------------------------------------------------------------------------|----------------------------------------------------------------------------------------------------|----------------------------------------------------------------------------------------------------|----------------------------------------------------------------------------------------------------|----------------------------------------------------------------------------------------------------|
| i cu                      | tim/100m2                                                                                                    | Er yta                                                                                                    | Er yta<br>%                                                                                                    | Ber. totalt<br>timmar                                                                                                    | Ber. totalt timmar<br>%                                                                                                    | Ber.<br>totalkostnad                                                                                                    | Ber.<br>skötselkostnad                                                                                                    |
| Gräsytor                  | 2.4                                                                                                    | 0                                                                                                    | 0.0                                                                                                    | 0                                                                                                    | 0.0                                                                                                    | 0                                                                                                    | 0                                                                                                    |
| Buskage                   | 13.3                                                                                                    | 1 000                                                                                                    | 100.0                                                                                                    | 133                                                                                                    | 100.0                                                                                                    | 63 244                                                                                                    | 36 594                                                                                                    |
| Häck                      | 21.9                                                                                                    | 0                                                                                                    | 0.0                                                                                                    | 0                                                                                                    | 0.0                                                                                                    | 0                                                                                                    | 0                                                                                                    |
| Rabatter                  | 130.7                                                                                                    | 0                                                                                                    | 0.0                                                                                                    | 0                                                                                                    | 0.0                                                                                                    | 0                                                                                                    | 0                                                                                                    |
| Naturmark                 | 0.4                                                                                                    | 0                                                                                                    | 0.0                                                                                                    | 0                                                                                                    | 0.0                                                                                                    | 0                                                                                                    | 0                                                                                                    |
| Markbeläggningar          | 3.0                                                                                                    | 0                                                                                                    | 0.0                                                                                                    | 0                                                                                                    | 0.0                                                                                                    | 0                                                                                                    | 0                                                                                                    |
| Grusytor                  | 6.0                                                                                                    | 0                                                                                                    | 0.0                                                                                                    | 0                                                                                                    | 0.0                                                                                                    | 0                                                                                                    | 0                                                                                                    |
| Gravskötselytor           | 951.5                                                                                                    | 0                                                                                                    | 0.0                                                                                                    | 0                                                                                                    | 0.0                                                                                                    | 0                                                                                                    | 0                                                                                                    |
| Gravskötselytor (oskötta) | 0.0                                                                                                    | 0                                                                                                    | 0.0                                                                                                    | 0                                                                                                    | 0.0                                                                                                    | 0                                                                                                    | 0                                                                                                    |
| Övrigt                    | 66.0                                                                                                    | 0                                                                                                    | 0.0                                                                                                    | 0                                                                                                    | 0.0                                                                                                    | 0                                                                                                    | 0                                                                                                    |
| Totalt                    | 10.3                                                                                                    | 1 000                                                                                                    | 100.0                                                                                                    | 133                                                                                                    | 100.0                                                                                                    | 63 244                                                                                                    | 36 594                                                                                                    |
|                           | Gräsytor<br>Buskage<br>Häck<br>Rabatter<br>Naturmark<br>Markbeläggningar<br>Grusytor<br>Gravskötselytor<br>Gravskötselytor (oskötta)<br>Övrigt<br><b>Totalt</b> | tim/100m2Gräsytor2.4Buskage13.3Häck21.9Rabatter130.7Naturmark0.4Markbeläggningar3.0Grusytor6.0Gravskötselytor951.5Gravskötselytor (oskötta)0.0Övrigt66.0Totalt10.3 | Itta       tim/100m2       Itry ta         Gräsytor       2.4       0         Buskage       13.3       1 000         Häck       21.9       0         Rabatter       130.7       0         Naturmark       0.4       0         Markbeläggningar       3.0       0         Gravskötselytor       951.5       0         Övrigt       66.0       0         Totalt       10.3       1 000 | Itim       Itim       Itim | Ital         tim/100m2         Ity at         %         timmar           Gräsytor         2.4         0         0.0         0           Buskage         13.3         1 000         100.0         133           Häck         21.9         0         0.0         0           Rabatter         130.7         0         0.0         0           Naturmark         0.4         0         0.0         0           Markbeläggningar         3.0         0         0.0         0           Gräsytor         6.0         0         0.0         0           Gräsytor         6.0         0         0.0         0           Markbeläggningar         3.0         0         0.0         0           Gravskötselytor         951.5         0         0.0         0           Gravskötselytor (oskötta)         0.0         0         0         0           Övrigt         66.0         0         0.0         0         0 | Ital         tim/100m2         It yea         %         timmar         %           Gräsytor         2.4         0         0.0         0         0.0           Buskage         13.3         1000         100.0         133         100.0           Häck         21.9         0         0.0         0         0.0           Rabatter         130.7         0         0.0         0         0.0           Naturmark         0.4         0         0.0         0         0.0           Markbeläggningar         3.0         0         0.0         0.0         0.0           Grävskötselytor         951.5         0         0.0         0.0         0.0         0.0           Övrigt         66.0         0         0.0         0         0.0         0.0         0.0         0.0         0.0         0.0         0.0         0.0         0.0         0.0         0.0         0.0         0.0         0.0         0.0         0.0         0.0         0.0         0.0         0.0         0.0         0.0         0.0         0.0         0.0         0.0         0.0         0.0         0.0         0.0         0.0         0.0         0.0 <t< td=""><td>Iter         tim/100m2         Iter         %         timmar         %         totalkostnad           Gräsytor         2.4         0         0.0         0         0.0         0         0         0           Buskage         13.3         1000         100.0         133         100.0         63 244           Häck         21.9         0         0.0         0         0.0         0         0         0         0           Rabatter         130.7         0         0.0         0         0.0         0         0         0         0         0         0         0         0         0         0         0         0         0         0         0         0         0         0         0         0         0         0         0         0         0         0         0         0         0         0         0         0         0         0         0         0         0         0         0         0         0         0         0         0         0         0         0         0         0         0         0         0         0         0         0         0         0         0         0</td></t<> | Iter         tim/100m2         Iter         %         timmar         %         totalkostnad           Gräsytor         2.4         0         0.0         0         0.0         0         0         0           Buskage         13.3         1000         100.0         133         100.0         63 244           Häck         21.9         0         0.0         0         0.0         0         0         0         0           Rabatter         130.7         0         0.0         0         0.0         0         0         0         0         0         0         0         0         0         0         0         0         0         0         0         0         0         0         0         0         0         0         0         0         0         0         0         0         0         0         0         0         0         0         0         0         0         0         0         0         0         0         0         0         0         0         0         0         0         0         0         0         0         0         0         0         0         0         0 |

| Nyckeltal        | Er förvaltning | Snittförvaltningen |
|------------------|----------------|--------------------|
| Kostnad per m2   | 63.2           | 36.5               |
| Timmar per 100m2 | 13.3           | 10.3               |

År: 2014 🗸

#### Nyckeltal Startsida Filarkiv

Öppen del

## Filarkiv

## Offentliga filer

#### **PDF-filer**

- 🔎 Manual hemsidan 2011-02-28.pdf 2 MB
- 🔎 Reklamblad.pdf 1 MB
- Slutrapport Nyckeltal för kyrkogårdsskötsel.pdf 7 MB

#### Powerpoint-dokument

• 🗿 Nyckeltal Karlskrona 2012-05-29.pptx 6 MB

#### Word-dokument

- 🕢 Information om projektet.doc 177 kB
- Beskrivning nyckeltalsprojektet 2011-2013.doc 292 kB

Nyckeltalsprojektet är ett samarbetsprojekt mellan:

- · Svenska kyrkans arbetsgivarorganisation
- · Sveriges kyrkogårds- och krematorieförbund
- · Föreningens Sveriges kyrkogårdschefer

Under filarkiv finns de filer som är tillgängliga för alla. Om er förvaltning är en betalade förvaltni finns det betydligt fler filer, exempelvis alla presentationer från tidigare workshops

> Nyckeltalsprojektet drivs av: Johan Östberg, johan@tradkonsult.nu, 0709-10 81 01 Anders Kristoffersson, anders@tradkonsult.nu, 0708-51 24 77

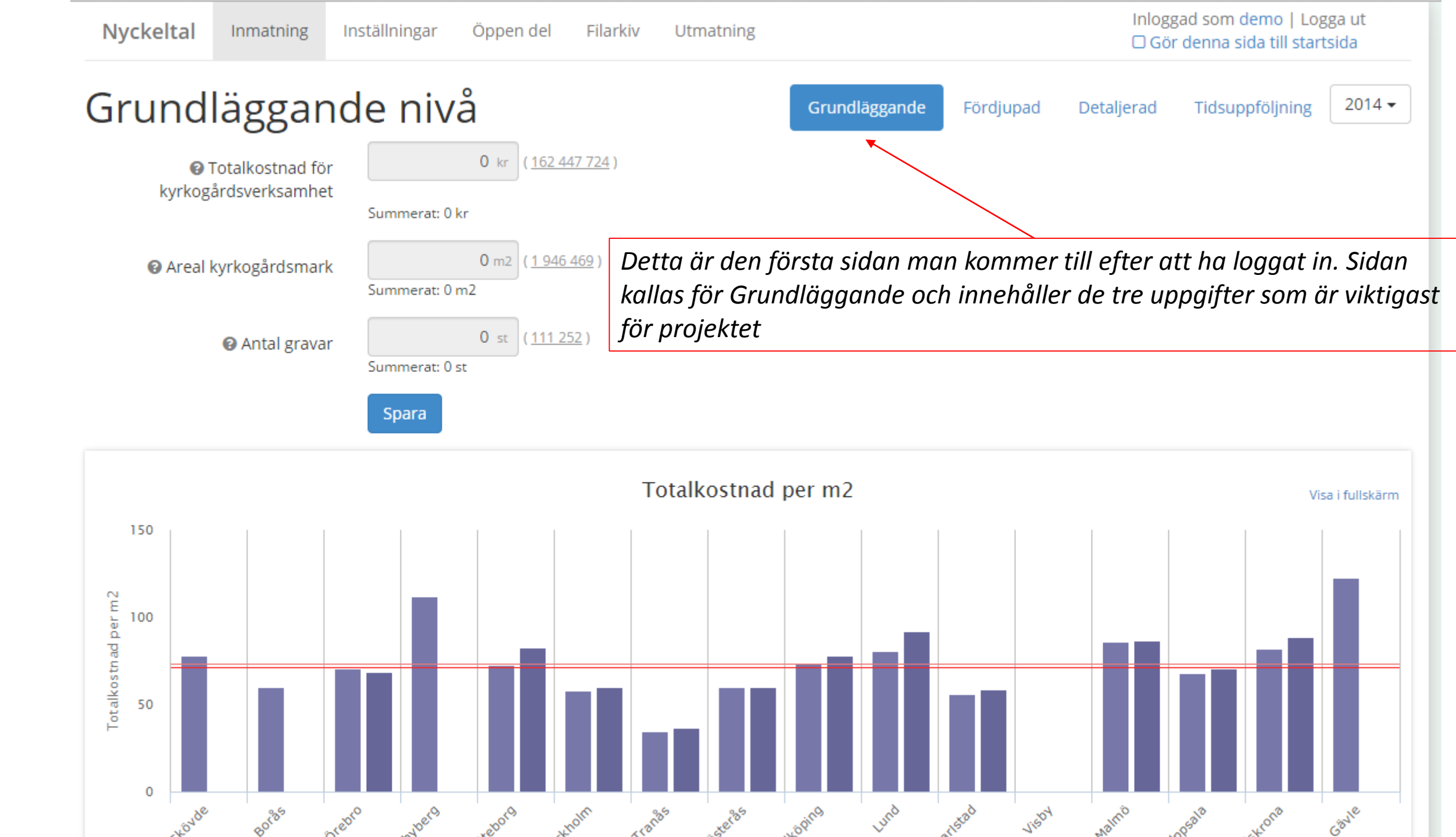

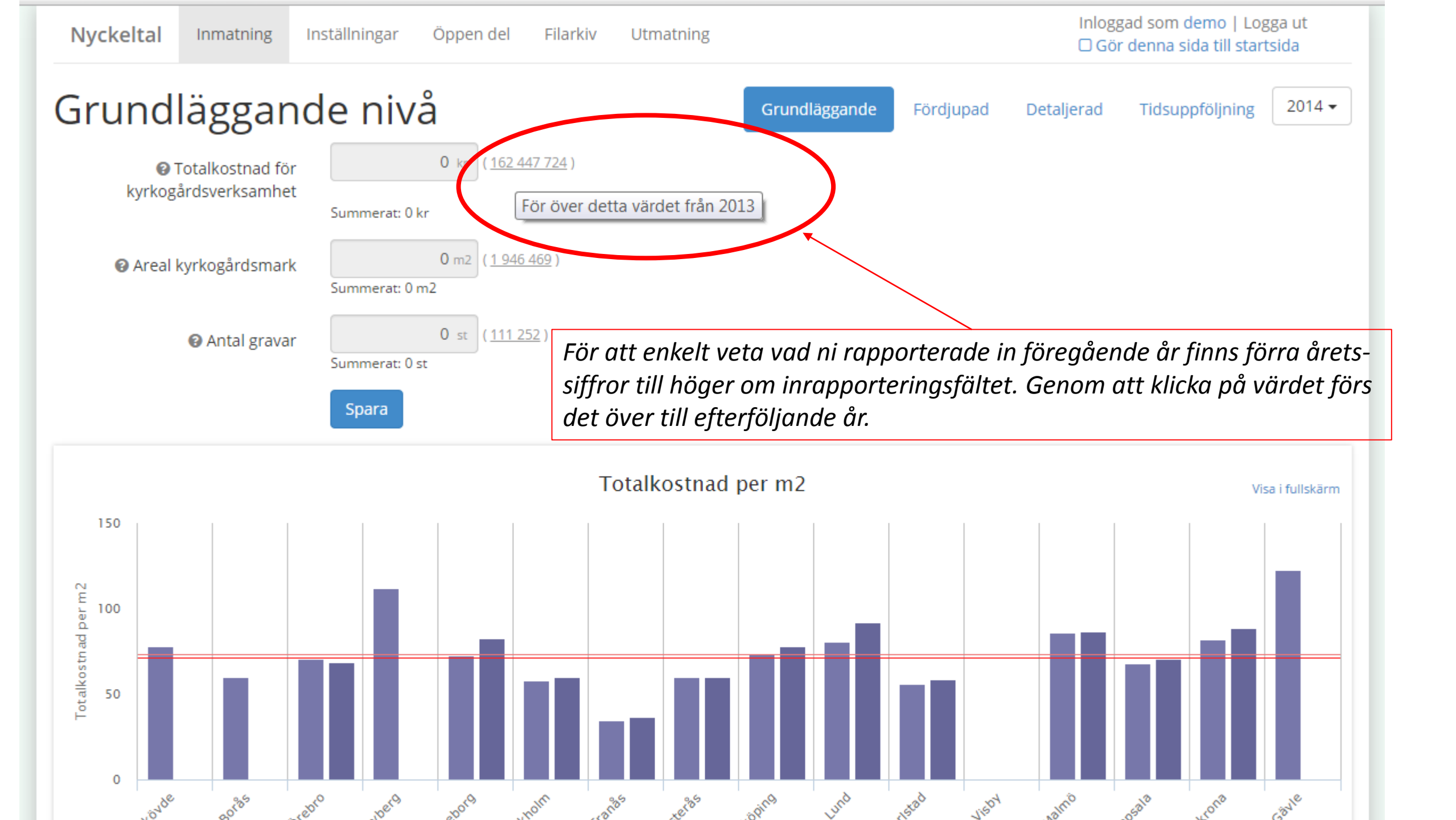

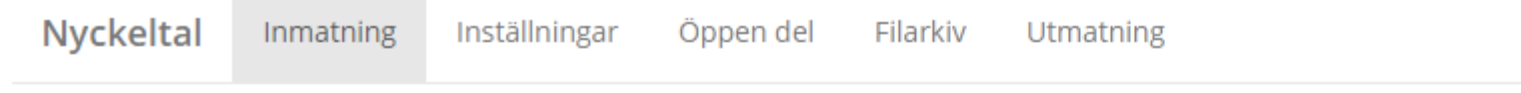

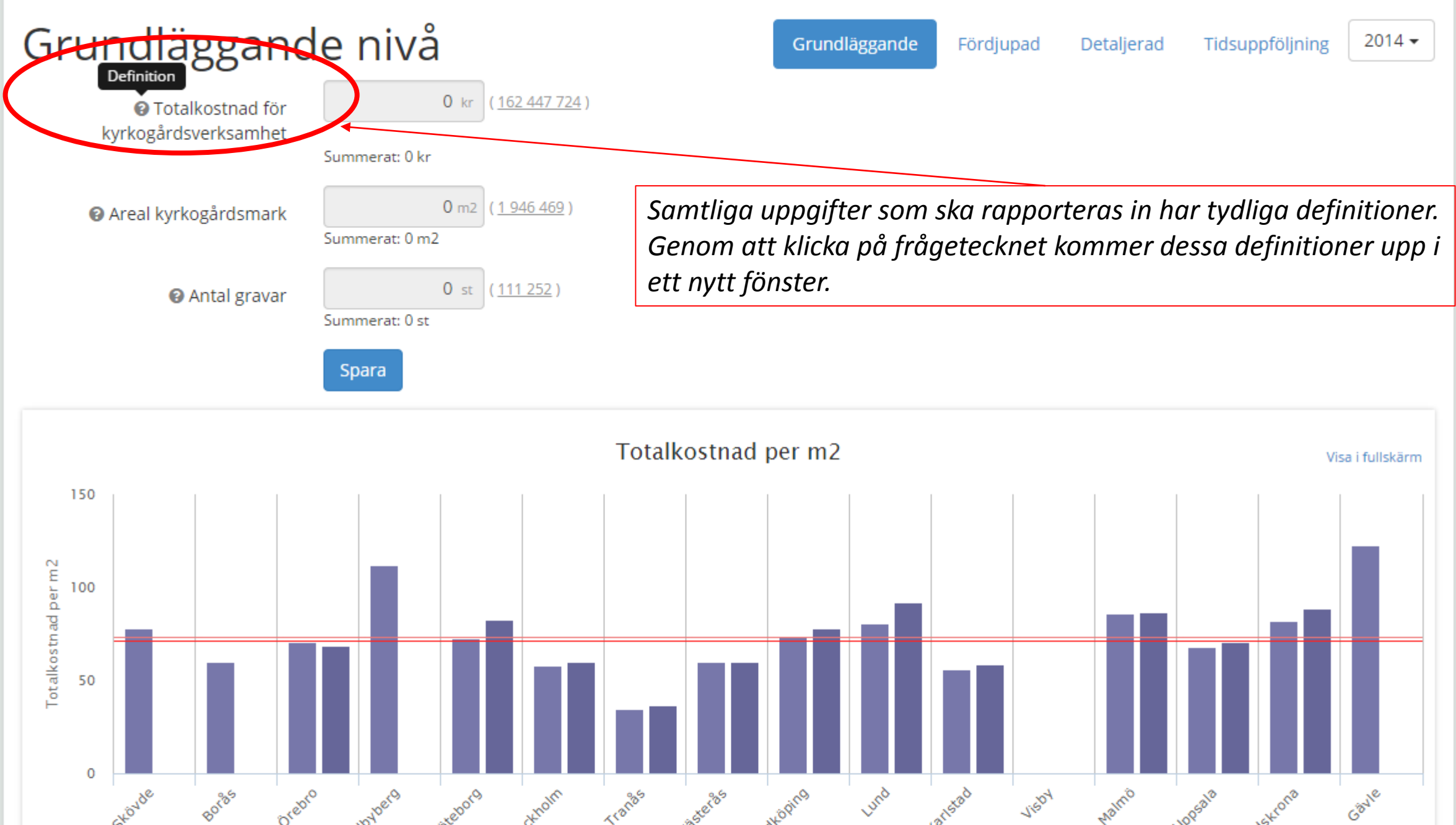

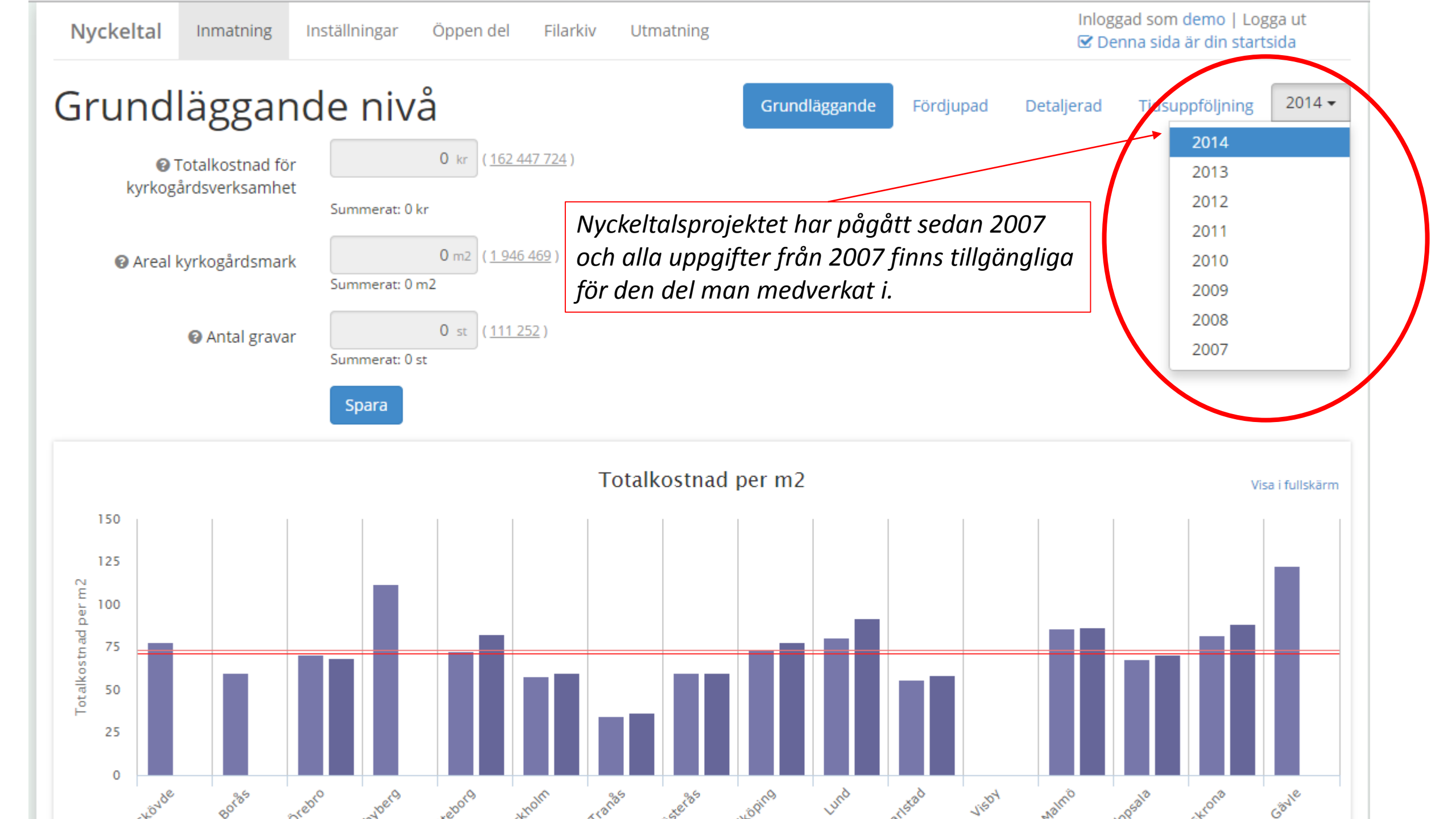

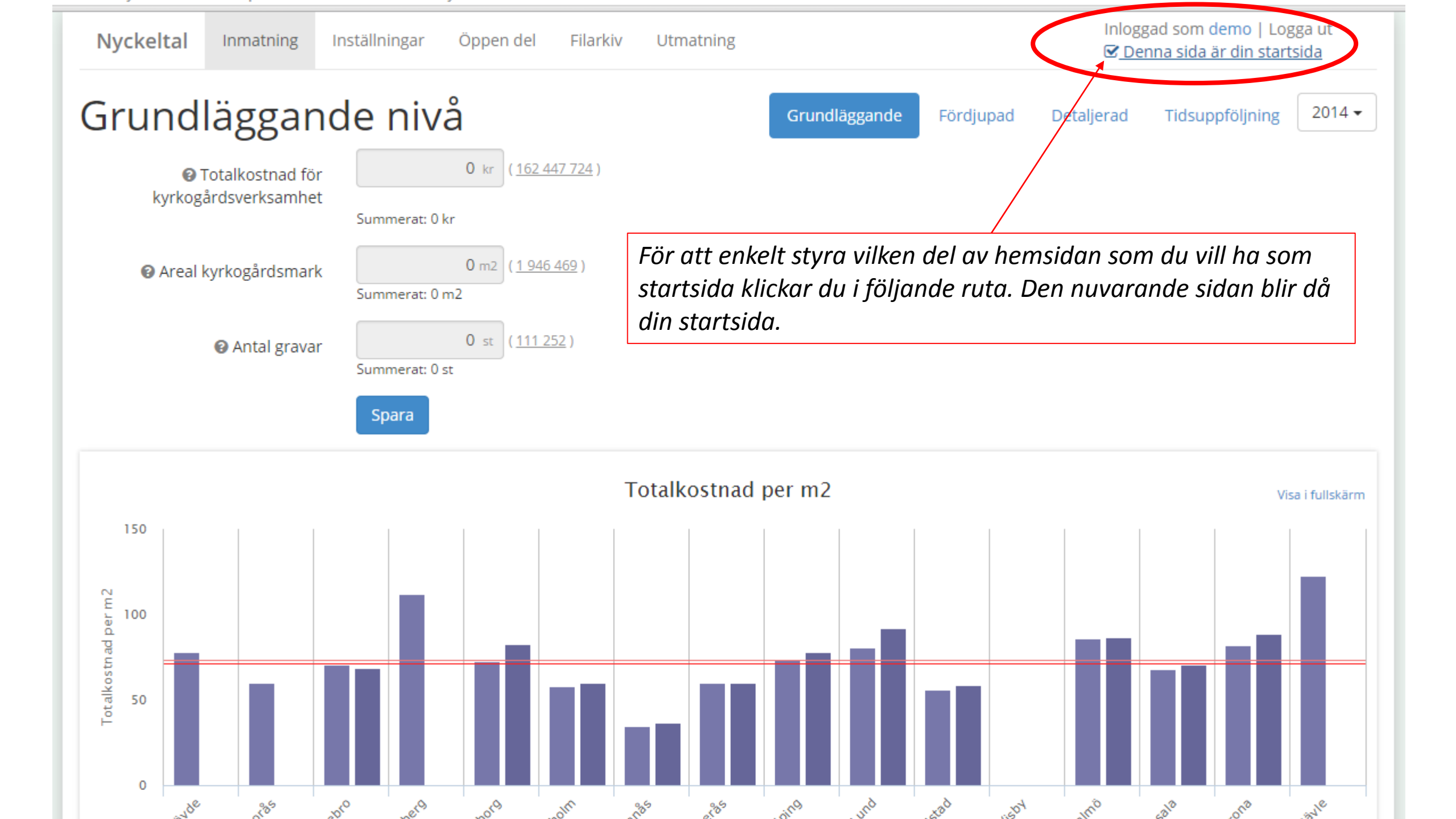

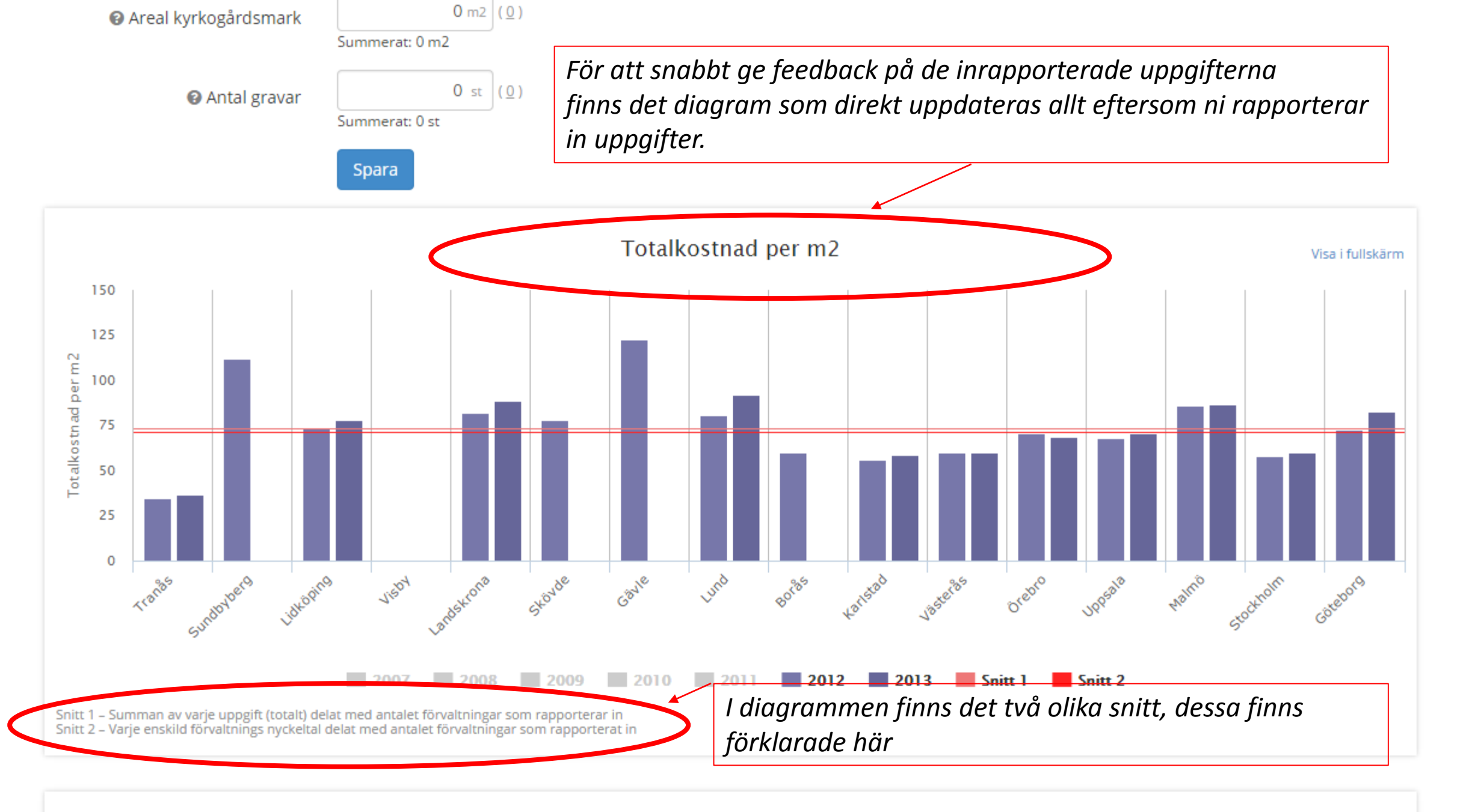

#### Totalkostnad per grav

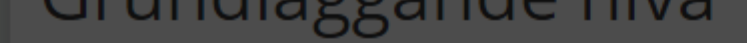

Totalkostnad per m2

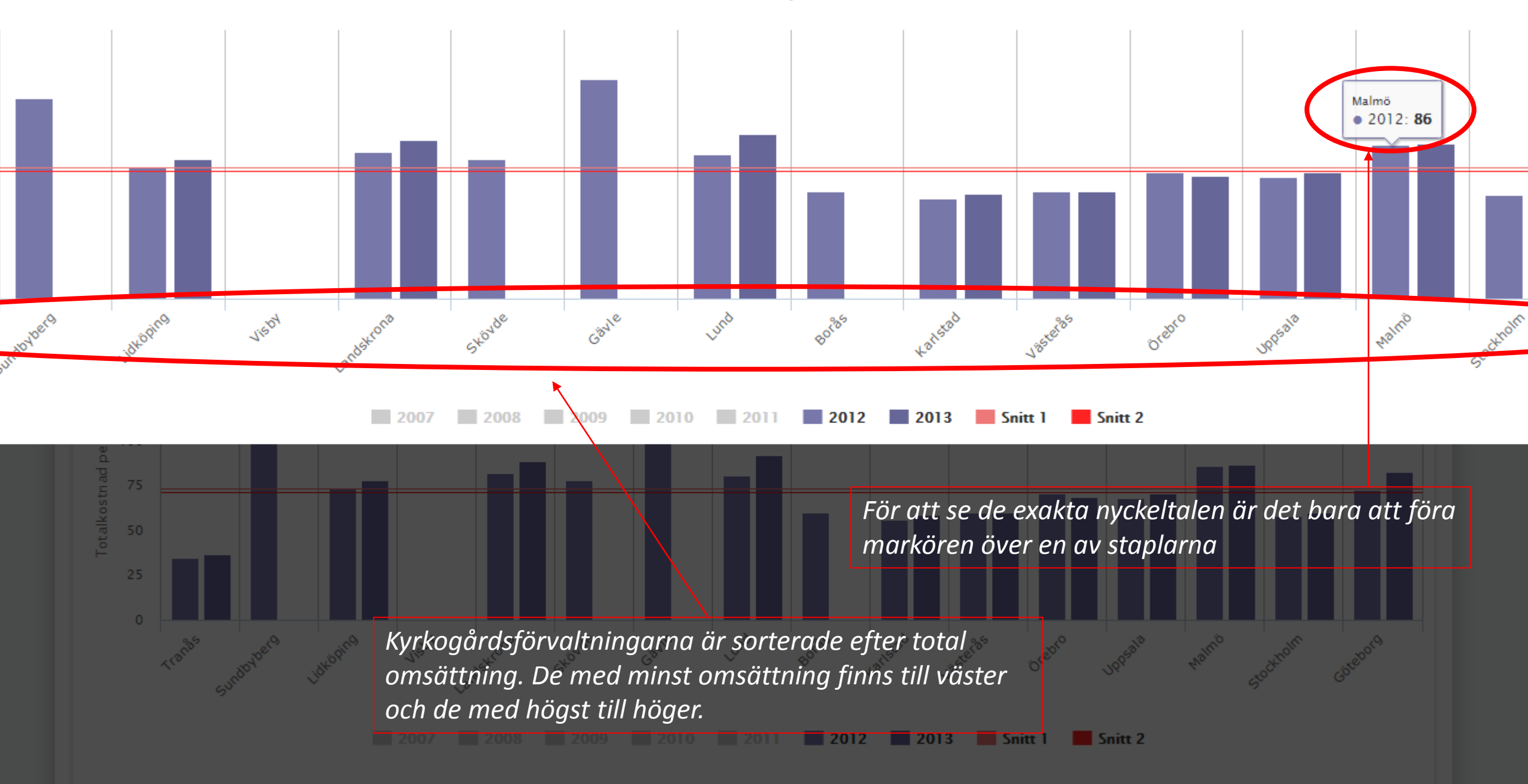

Snitt 1 – Summan av varje uppgift (totalt) delat med antalet förvaltningar som rapporterar in

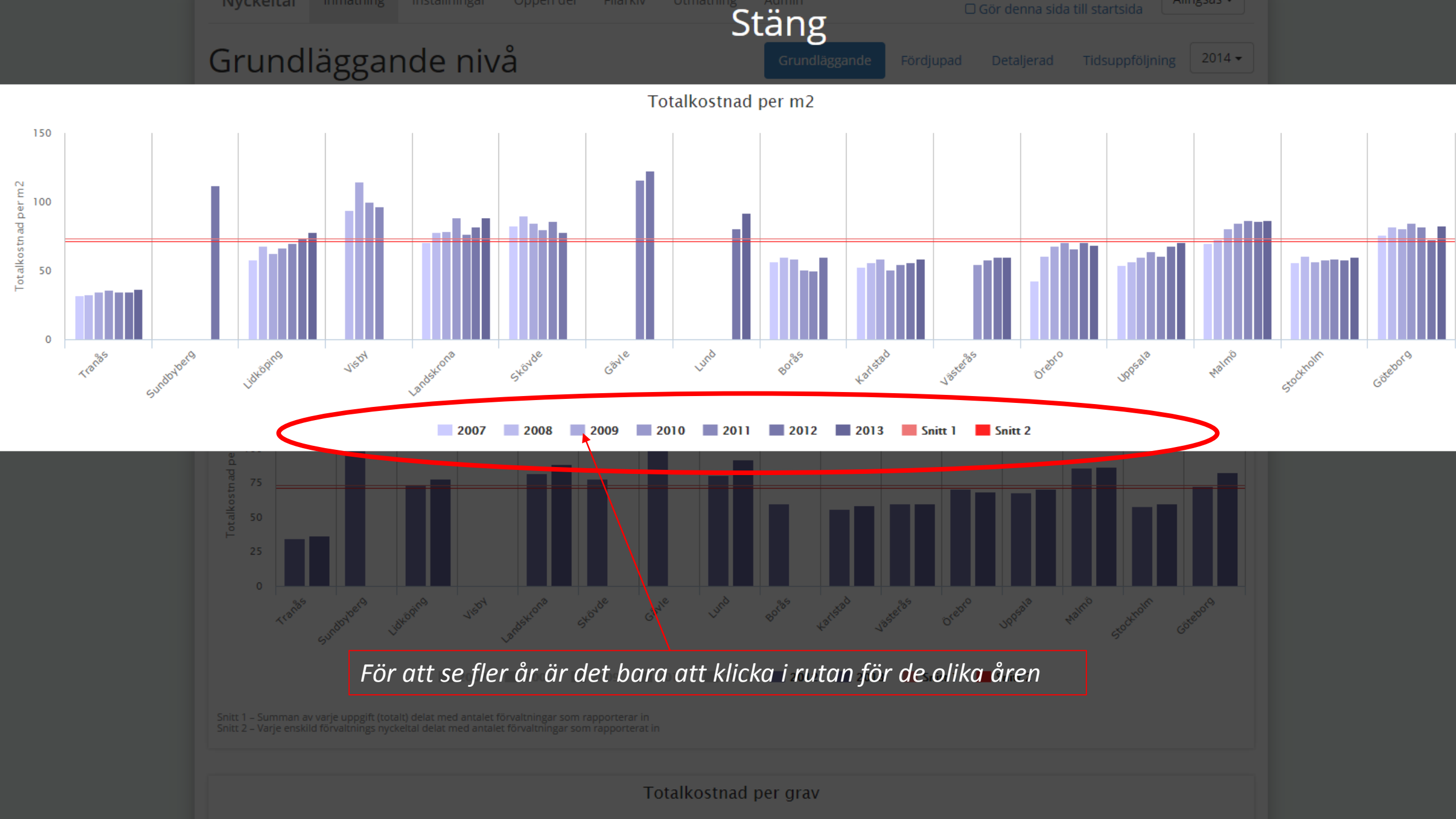

| Nyckeltal Inmatning In | ställningar Öpper |                                   | Inloggad som demo   Logga ut |                 |          |
|------------------------|-------------------|-----------------------------------|------------------------------|-----------------|----------|
| nställningar           | Användare Arb     | etslag                            |                              |                 |          |
| Namn                   | Epost             | Genom att klicka på inställningar | Maillista?                   | Får redigera?   |          |
| ? ?                    | ?                 | registrerade användare inom din   | Ja                           | Nej             |          |
| Alexandra Andersson    | alexandra.        | förvaltning                       | Ja                           | Nej             |          |
| Ali Gharibi            | ali.gharibi       | @svenskakyrkan.se                 | Ja                           | Nej             |          |
| Anders Börjesson       | anders.x.b        | orjesson@svenskakyrkan.se         | Ja                           | Nej             |          |
| arne Jönsson           | arne.jonss        | on@svenskakyrkan.se               | Ja                           | Nej             |          |
| Benny Forslund         | benny.fors        | lund@svenskakyrkan.se             | Ja                           | Nej             |          |
| Iamilla Hallberg       | camilla.ha        | llberg@svenskakyrkan.se           | Ja                           | Nej             |          |
| arina Andersson        | carina.z.ar       | ndersson@svenskakyrkan.se         | Ja                           | Nej             |          |
| ecilia Andersson       | Cecilia.And       | lersson2@svenskakyrkan.se         | Om du vill                   | ändra dina uppg | ifter    |
| Christer Blomgren      | christer.bl       | omgren@svenskakyrkan.se           | klickar du på Redigera       |                 |          |
| Christer Mellqvist     | christer.m        | ellqvist@svenskakyrkan.se         | Ja                           | Nej             |          |
| Christina Emanuelsson  | Christina.E       | manuelsson@svenskakyrkan.se       | Ja                           | Nej             |          |
| issi Hammer            | cissi.hamn        | ner@svenskakyrkan.se              | Ja                           | Nej             |          |
| lemo demo              | demo@de           | mo.se                             | Ja                           | Nej             | Redigera |
| lisabeth Westerberg    | Elicaboth V       | Nesterberg@svenskakvrkan.se       |                              |                 |          |

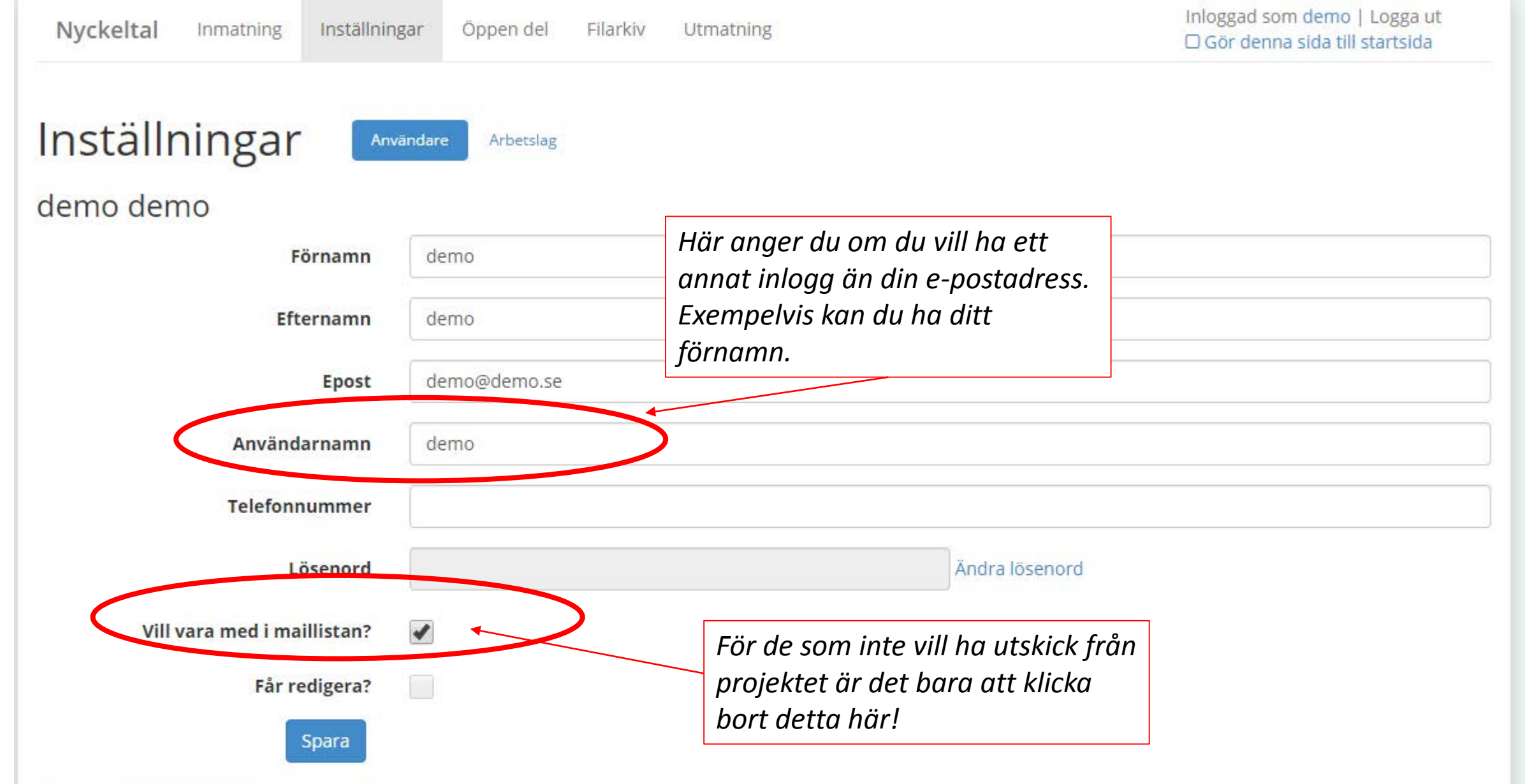

demo demo är inte med i något arbetslag.

Du kan redigera dina arbetslag eller lägga till ett nytt arbetslag om du vill placera demo demo i ett arbetslag.